How to access MS Teams from web browser.

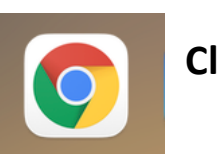

Click on google chrome and go web browser.

## Search for MS Teams in the search engine

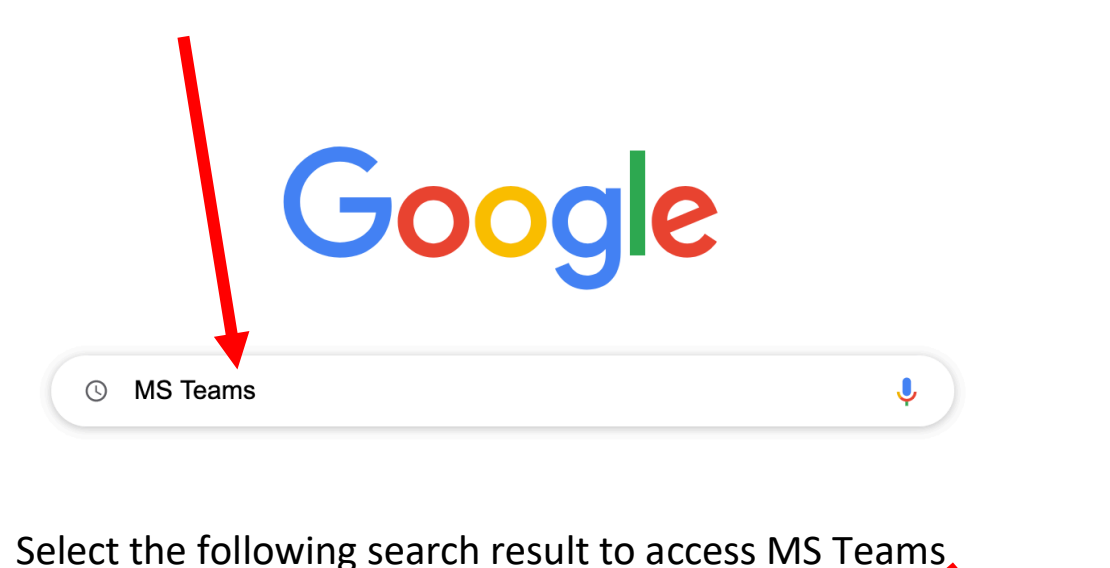

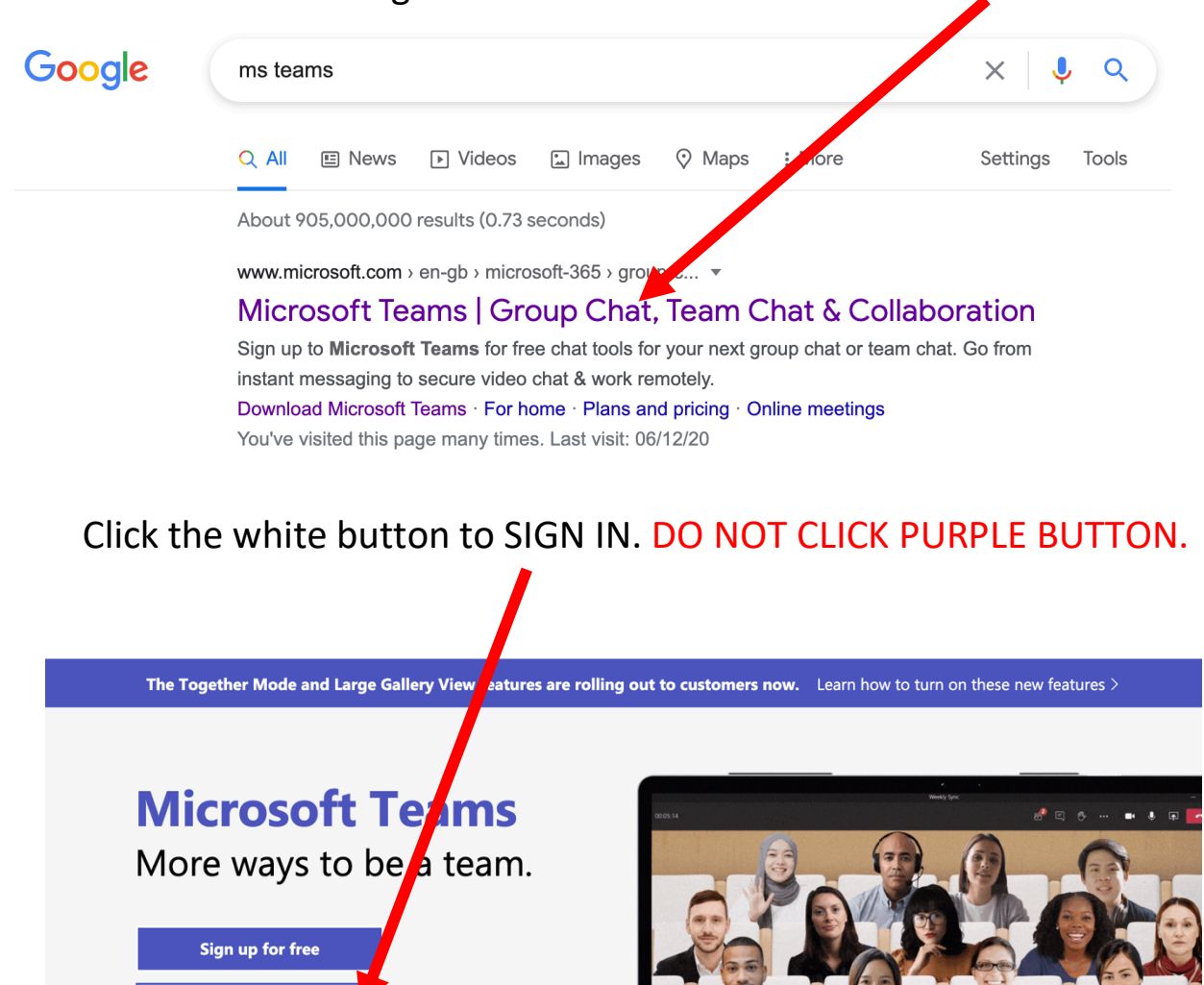

Sian in

Take a Teams guided tour >

You will now be prompted to put in your MS Teams email address and password

Microsoft

 $\leftarrow \ \texttt{2020mehak.hammid@iqra.slough.sch.uk}$ 

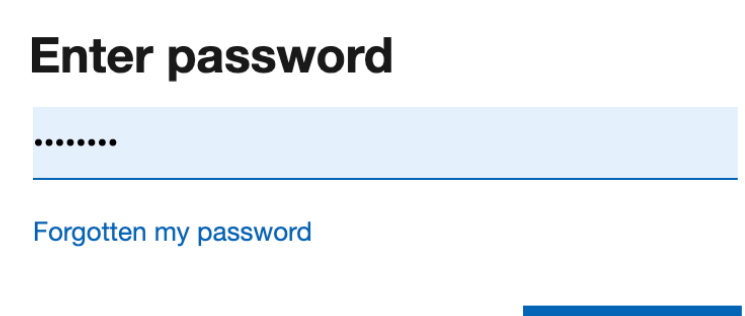

Sign in

You will get a message that says 'USE WINDOWS VERSION OR WEB APP INSTEAD'. Click – 'USE THE WEB APP INSTEAD'

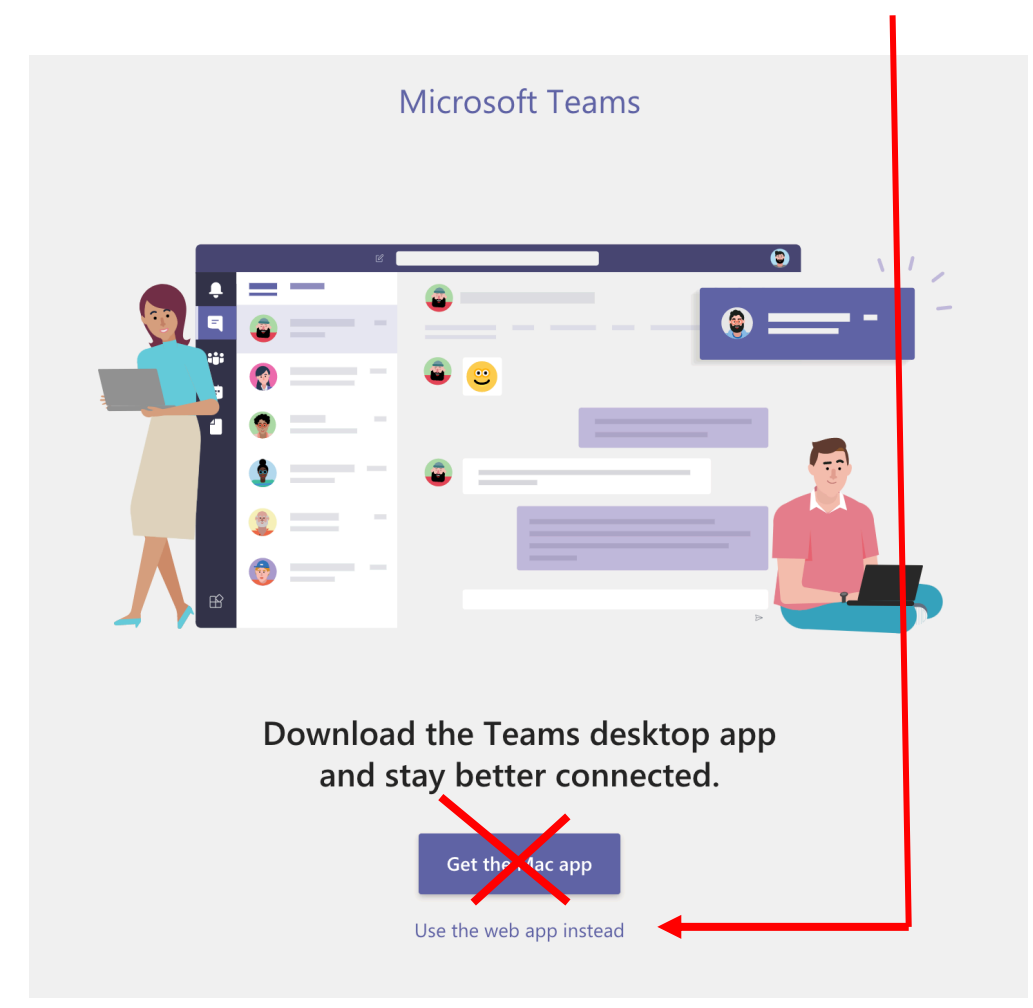

You will now have access to your/ your child's MS Teams account

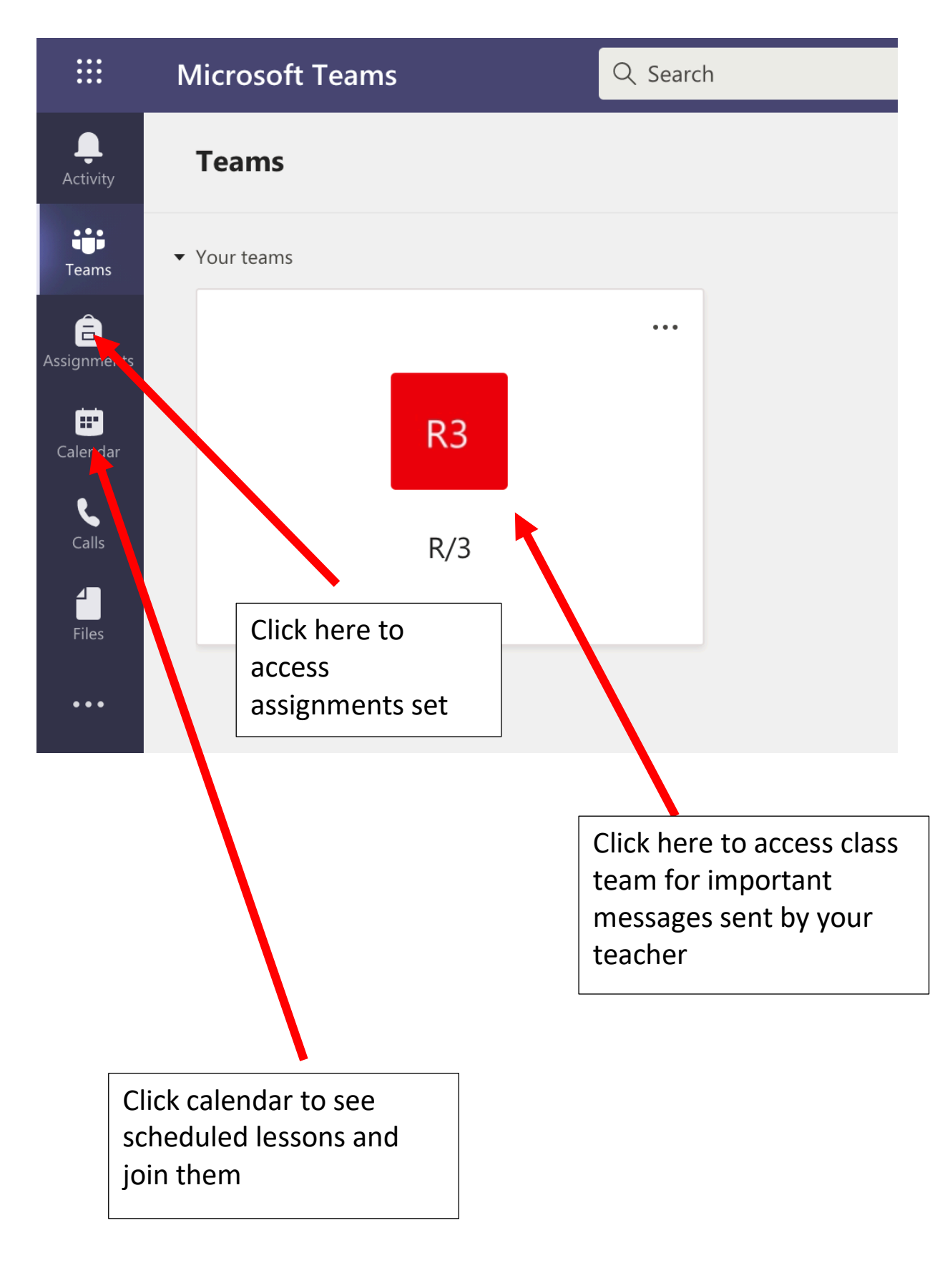

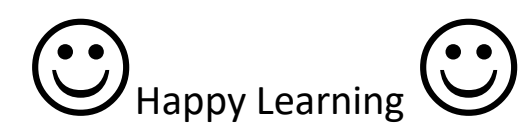